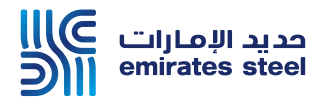

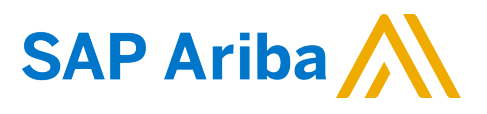

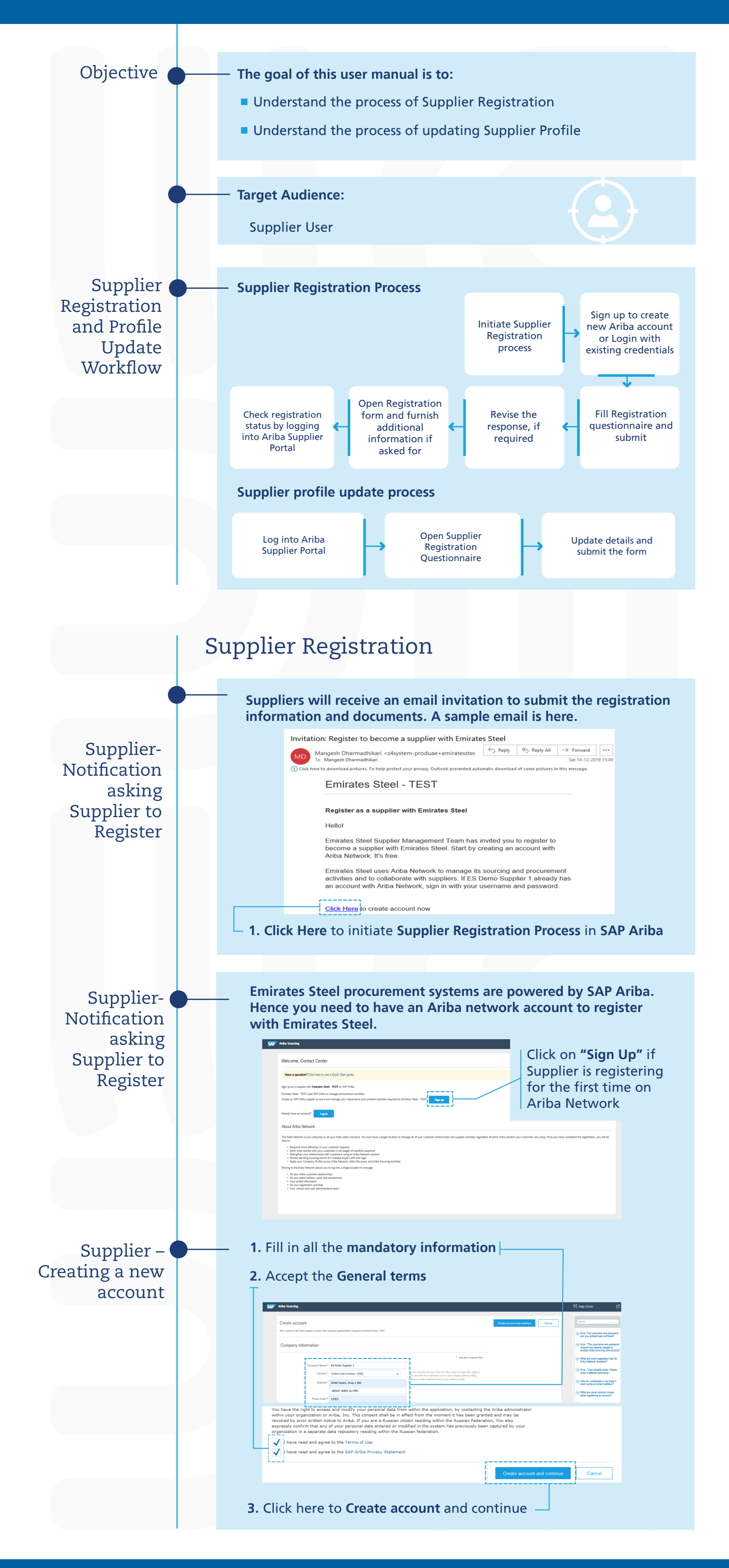

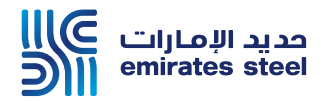

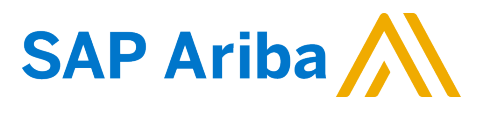

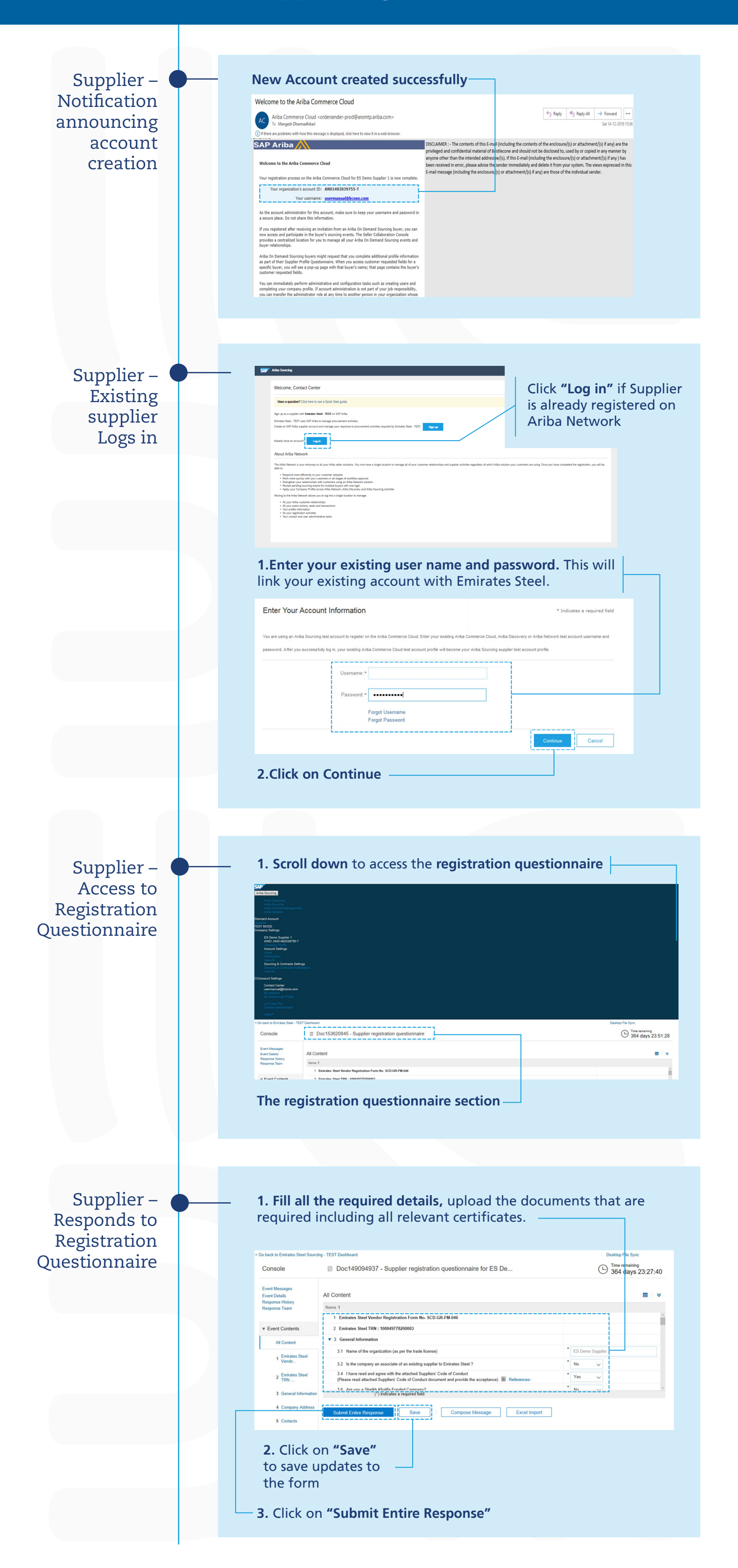

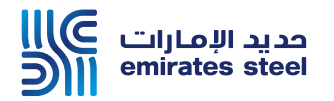

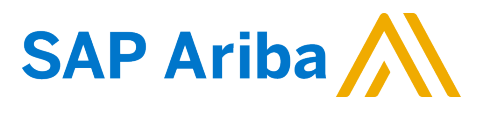

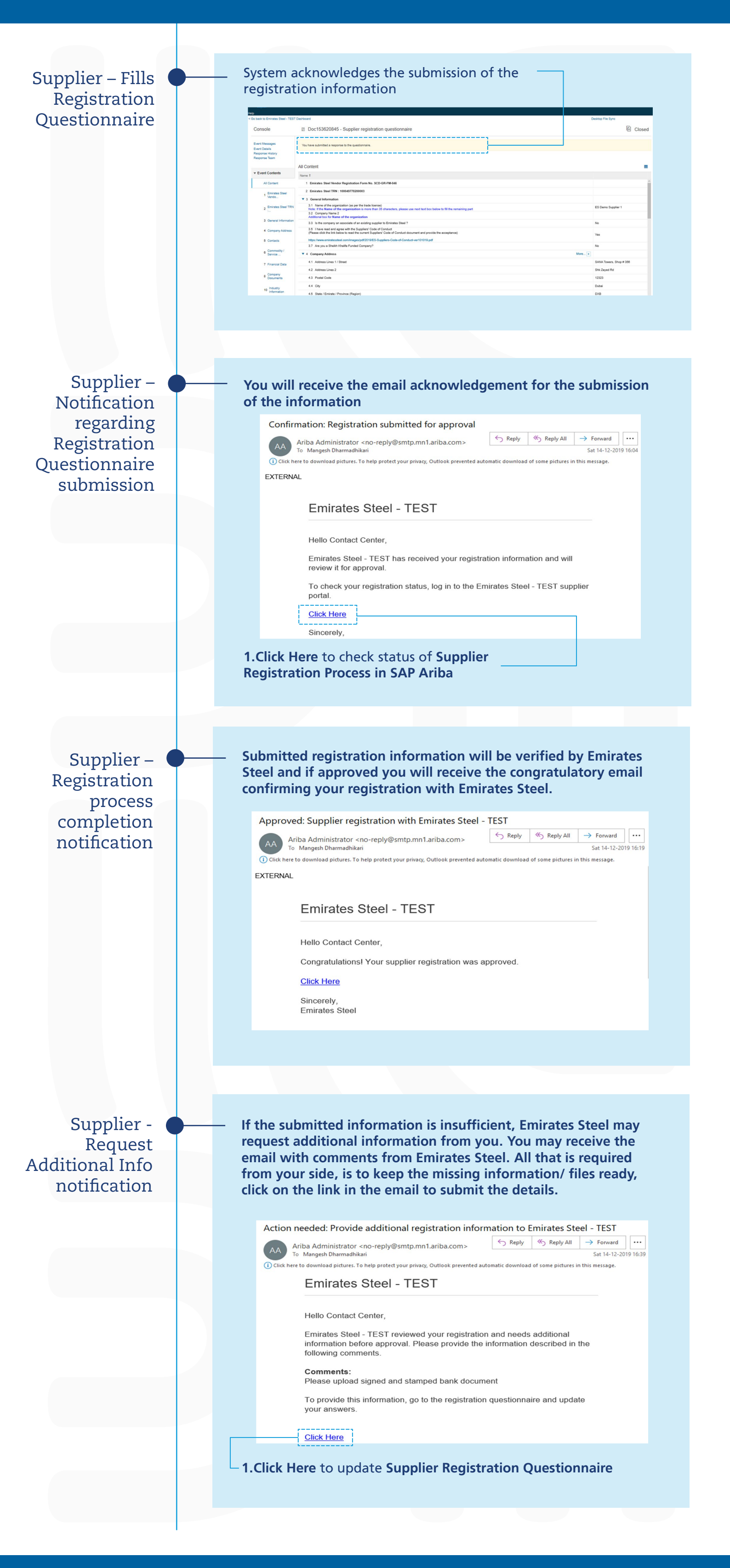

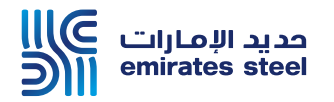

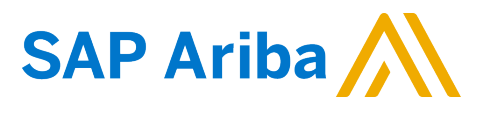

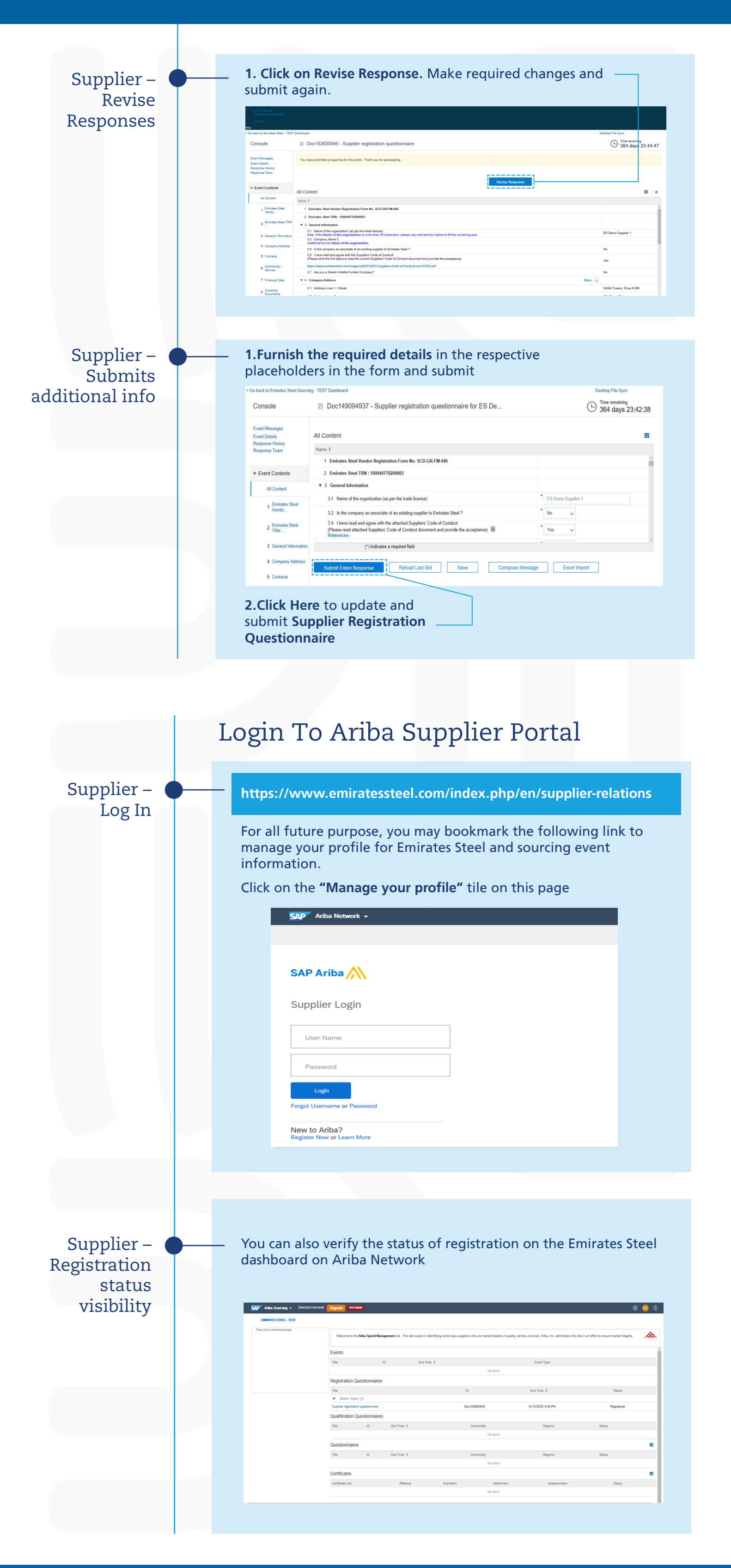

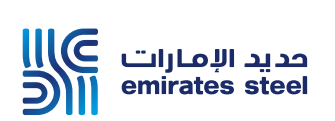

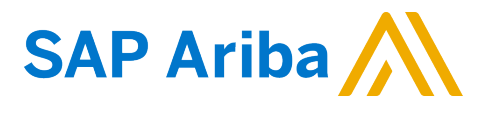

|                                                    | Supplier Profile Update Process                                                                                                    |
|----------------------------------------------------|----------------------------------------------------------------------------------------------------|
| Supplier<br>Login                                  | 1.Click on the "Manage your profile" tile on the Emirates Steel         Supplier Portal:         https://www.emiratessteel.com/index.php/en/supplier-relations |
|                                                    | SAP Ariba Network - SAP Ariba                                                                                                    |
| Supplier –<br>Registration<br>status<br>visibility | Source an also verify the status of registration on the Emirates Steel ashboard on Ariba Network                                                               |
|                                                    | Supplier Drofile IIndate Drocees                                                                                                    |

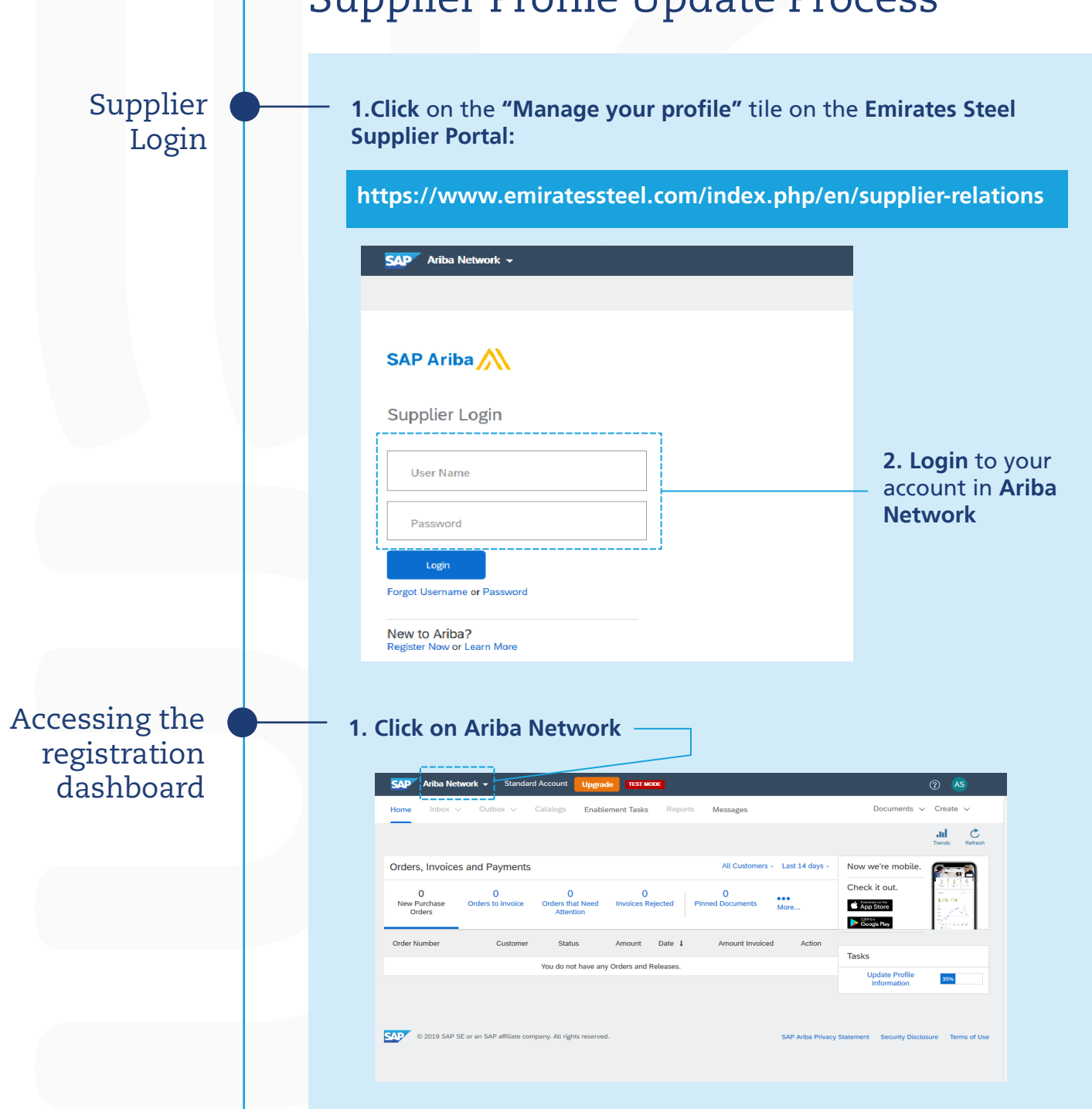

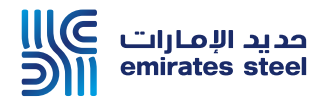

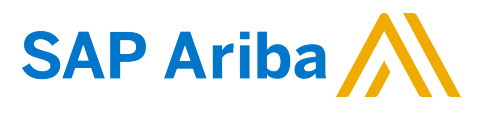

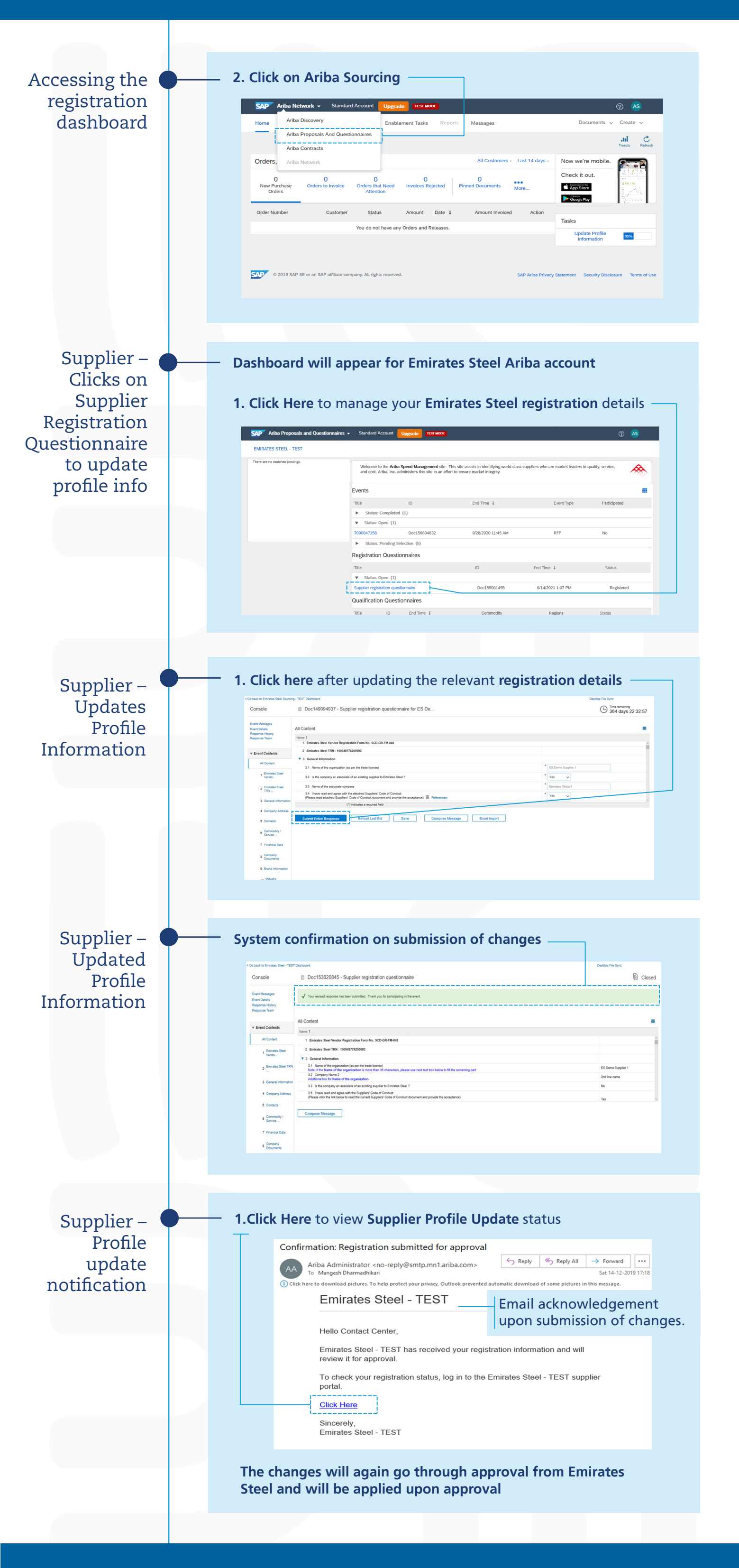

Thank You